## Canceling an Event Request

1. After logging into 25Live, a "Your Events" box will appear in the middle of the screen.

| A https://25live.collegenet.com/wvu/#home_my25live[0] | V                                                                                             | C   • Yahoo:                                                                                                   | 오☆ 🖨 🖡 🌲 🚍                       |
|-------------------------------------------------------|-----------------------------------------------------------------------------------------------|----------------------------------------------------------------------------------------------------|----------------------------------|
| ₩ West VirginiaUniverŝity.                            | Welcome, Demo Us                                                                              | ser ▪ Preferences ▪ Sign Out ▪ Today is V                                                                      | Ved Dec 10 2014 🛛 🕢 Help         |
| Mome Zevent Wizard Events Cocations                   | izations                                                                                      |                                                                                                    |                                  |
| Welcome to WVU's scheduling environment.              |                                                                                               |                                                                                                    | Dashboard Calendar               |
| P Quick Search 🕜 😑                                    | G Find Available Locations                                                                    | Customize Dashboard                                                                                            | 🕜 Help                           |
| Search Events Go                                      | I know WHEN my event should take place – help me find a location!                             | Recently Viewed                                                                                                |                                  |
|                                                       | I know WHERE my event should take place help me choose a time!                                | (none)                                                                                                    |                                  |
| Search Locations Go                                   |                                                                                               | Starred Locations                                                                                              | 0 =                              |
| P Your Starred Event Searches                         | Create an Event                                                                               | You do not have any Starred Locations! Throughout this site you can mark any Locat $\overleftrightarrow$ icon. | ion as "Starred" by clicking its |
| You do not have any Starred Location Searches         | Your Events  No Events in which you are the Scheduler  Sevents in which you are the Requestor |                                                                                                    |                                  |
| 25/Jwy V24.0 62                                       | Your Event Dratts     Your Event Dratts                                                       | )<br>Product Feedback                                                                                          |                                  |

- 2. Click either "Events in which you are the Requestor" or "Events in which you are the Scheduler" (only click this if you have room scheduling responsibilities).
  - 3. Click the desired Event Name.

|   |   |                  |                          |                                                  |             |                                       |                  | Dates:              | Current and Futu | re Dates Cho   | ose Visible Colum | ns 🔽 🕜 R      | efresh 🕜  |              |
|---|---|------------------|--------------------------|--------------------------------------------------|-------------|---------------------------------------|------------------|---------------------|------------------|----------------|-------------------|---------------|-----------|--------------|
|   |   |                  | Name 🔻                   | Title                                            | Reference   | Organizations                         | Туре             | Categories          | Your Role        | Start Date     | Start Time        | Creation Date | State     | Locations    |
|   | 3 | $\Sigma_{2}^{1}$ | Do not process<br>- Test |                                                  | 2014-AAJZNM | FACILITIES PLANNING AND SCHEDULING    | Study<br>Session | Academic<br>Related | Requestor        | Nov 23<br>2014 | 6:00PM            | Nov 14 2014   | Tentative |              |
|   | 2 | 公                | FPS Conference           | Facilities Planning and<br>Scheduling Conference | 2014-AAKAVV | FACILITIES PLANNING AND<br>SCHEDULING | Conference       |                     | Requestor        | Dec 17 2014    | 2:00PM            | Dec 10 2014   | Confirmed | ESB-E<br>207 |
| ŀ | - | -                | FPS Conference           | Facilities Planning and<br>Scheduling Conference | 2014-AAKAWI | FACILITIES PLANNING AND<br>SCHEDULING | Conference       |                     | Requestor        | Jan 16 2015    | 2:00PM            | Dec 10 2014   | Tentative |              |

4. Under the Details tab, click "Event State" located on the right.

| A https://25live.collegenet |                                                                                                    |                                                 |                           |                               |                | ▶ ☆ 自                  | ♣ ☆ :    |  |  |
|-----------------------------|----------------------------------------------------------------------------------------------------|-------------------------------------------------|---------------------------|-------------------------------|----------------|------------------------|----------|--|--|
| 🞸 West Virginia U           | Jniversity.                                                                                                    |                                                 | Welcome, De               | mo User • Preferences •       | Sign Out ■ Too | lay is Wed Dec 10 2014 | 🕜 Help   |  |  |
| Home Event W                | Fizard         Events         Image: Content of the second second | ions                                            |                           |                               |                |                        |          |  |  |
| FPS Co                      | onference                                                                                                    |                                                 | De                        | etails Calendar               | Audit Trail    |                        |          |  |  |
|                             | Event Details                                                                                                    |                                                 | Edit this                 | Event Event State: Tenta      | ntive 💙 🤤 More | Actions • 🕜 Refree     | h 🕜 🔀    |  |  |
| Event Name:                 | FPS Conference                                                                                                    |                                                 | The following location of | references were registered fo | Pere 277926    |                        |          |  |  |
| Event Title:                | Facilities Planning and Scheduling Conference                                                                                                    | The following including protection set _377650. |                           |                               |                |                        |          |  |  |
| Event Type:                 | Conference                                                                                                    |                                                 | <b>U</b> ES               | B-E 211 Remove preien         | ences          |                        |          |  |  |
| Reference:                  | 2014-AAKAWI                                                                                                    |                                                 | F                         | vent Occurrences              |                |                        |          |  |  |
| Alien UID:                  |                                                                                                    | Start Date                                      | Start Time                | End Date                      | End Time       | Accionmente            | <b>H</b> |  |  |
| State:                      | Tentative                                                                                                    | Start Date                                      | Start fille               | Eliu Date                     | End Time       | Assignments            |          |  |  |
| Organization:               | S FACILITIES PLANNING AND SCHEDULING                                                                                                    | Fri Jan 16 2015                                 | 2:00pm                    | Fri Jan 16 2015               | 3:00pm         | Ψ                      | ±        |  |  |
| Cabinet:                    | 2015 SPECIAL EVENTS                                                                                                    |                                                 |                           |                               |                |                        |          |  |  |
| Scheduler:                  | 🔒 25LiveViewer Seat                                                                                                    |                                                 |                           |                               |                |                        |          |  |  |
| Requestor:                  | 诸 Demo User                                                                                                    |                                                 |                           |                               |                |                        |          |  |  |
| Head Count:                 | 10 expected                                                                                                    |                                                 |                           |                               |                |                        |          |  |  |
| Event Custom Attributes     | 2                                                                                                    |                                                 |                           |                               |                |                        |          |  |  |
| Contact Email Address:      | Meredith.Morris@mail.wvu.edu                                                                                                    |                                                 |                           |                               |                |                        |          |  |  |
| Contact Name:               | Meredith Morris                                                                                                    |                                                 |                           |                               |                |                        |          |  |  |
| Contact Phone Number:       | 3042932857                                                                                                    |                                                 |                           |                               |                |                        |          |  |  |
| Creation Date:              | Wed Dec 10 2014                                                                                                    |                                                 |                           |                               |                |                        |          |  |  |

 Switch Event State to cancel and you will receive a warning – This change will release any location and/or resource assignments or requests. Please click "ok" if you want to move forward with canceling the event.

| rence          |                                                                                                    |                                                            | Dal                              |                               |                         |
|----------------|----------------------------------------------------------------------------------------------------|------------------------------------------------------------|----------------------------------|-------------------------------|-------------------------|
| ent Det        | Warning: Saving an event in the Cancelle<br>that has been cancelled.<br>Do you still want to change the event stat | d state releases any location and resource assignme<br>te? | nts. Only users with the require | d security permissions may ed | it an event<br>fore Act |
| S Conferer     |                                                                                                    |                                                            |                                  |                               | 6.                      |
| cilities Planı |                                                                                                    |                                                            |                                  | ОК                            | Cancel                  |
| onference      |                                                                                                    |                                                            |                                  |                               |                         |
| )14-AAKAWI     |                                                                                                    |                                                            | Ev                               | ent Occurrences               |                         |
|                |                                                                                                    | Start Date                                                 | Start Time                       | End Date                      | End Time                |

6. Your event is now canceled and updated in 25Live.

| ₩estVirginiaU           | Iniversity,                                   |        |                 | Welcome, <b>Demo</b>        | User • Preferences •         | Sign Out • Toda | ay is Wed Dec 10 2014 | 🕜 Help |
|-------------------------|-----------------------------------------------|--------|-----------------|-----------------------------|------------------------------|-----------------|-----------------------|--------|
| Home Sevent W           | /izard Events Uccations                       | ations |                 |                             |                              |                 |                       |        |
| Search For Events Pr    | e-Defined Event Searches FPS Conference       |        |                 |                             |                              |                 |                       |        |
| FPS Co                  | onference                                     |        |                 | Deta                        | ils Calendar                 | Audit Trail     |                       |        |
|                         |                                               |        |                 | Z Edit this Event           | Event State: CANCELL         | ED 🔹 🏟 More /   | Actions • 🕜 Refres    | h 🕜 🔀  |
|                         | Event Details                                 |        |                 | Eve                         | nt Preferences               |                 |                       |        |
| Event Name:             | FPS Conference                                |        | т               | he following location prefe | rences were registered for I | Rsrv_377836:    |                       |        |
| Event Title:            | Facilities Planning and Scheduling Conference |        |                 | 🔰 ESB-I                     | E 211 Remove preferen        | ices            |                       |        |
| Event Type:             | Conference                                    |        |                 |                             |                              |                 |                       |        |
| Reference:              | 2014-AAKAWI                                   |        |                 | Eve                         | nt Occurrences               |                 |                       |        |
| Alien UID:              |                                               |        | Start Date      | Start Time                  | End Date                     | End Time        | Assignments           | ± =    |
| State:                  | CANCELLED                                     | (      | Eri Jon 16 2015 | 2:00pm                      | Ed Jap 16 2015               | 3:00pm          | -<br>M                | E      |
| Organization:           | S FACILITIES PLANNING AND SCHEDULING          |        | 111501110 2013  | 2.00pm                      | 111501110 2015               | 5.00pm          | Ψ                     |        |
| Cabinet:                | 2015 SPECIAL EVENTS                           |        |                 |                             |                              |                 |                       |        |
| Scheduler:              | 25LiveViewer Seat                             |        |                 |                             |                              |                 |                       |        |
| Requestor:              | 움 Demo User                                   |        |                 |                             |                              |                 |                       |        |
| Head Count:             | 10 expected                                   |        |                 |                             |                              |                 |                       |        |
| Event Custom Attributes | :                                             |        |                 |                             |                              |                 |                       |        |
| Contact Email Address:  | Meredith.Morris@mail.wvu.edu                  |        |                 |                             |                              |                 |                       |        |
| Contact Name:           | Meredith Morris                               |        |                 |                             |                              |                 |                       |        |
| Contact Phone Number:   | 3042932857                                    |        |                 |                             |                              |                 |                       |        |
| Creation Date:          | Wed Dec 10 2014                               |        |                 |                             |                              |                 |                       |        |